# Steg för steg instruktioner för att skapa ett Google-konto:

# 1. Gå till inloggningssidan för Google-kontot:

Öppna din webbläsare och gå till <u>https://accounts.google.com/signin</u>.

# 2. Klicka på "Skapa konto":

Under inloggningsfälten hittar du en blå knapp som säger "Skapa konto". Klicka på den.

## 3. Ange ditt namn:

I rutan som dyker upp skriver du in ditt fullständiga namn.

## 4. Välj "Använd min nuvarande e-postadress i stället" eller skapa en ny Gmail-adress:

# • Använd befintlig e-postadress:

Klicka på "Använd min nuvarande e-postadress i stället". Ange din befintliga epostadress och klicka på "Nästa". Du får sedan en kod till din e-postadress som du behöver ange för att verifiera den.

## • Skapa en ny Gmail-adress:

Ange ett användarnamn i fältet "Användarnamn". Det här blir din Gmail-adress. Klicka på "Nästa".

#### 5. Ange och bekräfta ditt lösenord:

Skapa ett starkt lösenord som är minst 8 tecken långt och innehåller både versaler och gemener, siffror och symboler. Skriv in lösenordet två gånger för att bekräfta det.

#### 6. Ange din födelsedag och kön:

Välj din födelsedag från rullgardinsmenyerna och klicka på "Nästa". Välj sedan ditt kön och klicka på "Nästa".

# 7. Läs och godkänn Googles användarvillkor och sekretesspolicy:

Klicka på "Jag godkänner" för att acceptera Googles villkor.

#### 8. Ditt Google-konto är nu skapat!

Du kan nu logga in på ditt Google-konto med din e-postadress och lösenord.

# Steg för steg instruktioner för att skapa ett Microsoft-konto:

**Obs!** Om du redan har ett Microsoft-konto som till exempel en Outlook- eller Hotmailadressbehöver du inte göra denna registrering.

Annars kan du följa kommande steg för att skapa ett nytt konto.

1. **Besök Microsofts webbplats**: Öppna din webbläsare (till exempel Microsoft Edge eller Google Chrome) och gå till Microsofts registreringssida : <u>https://account.microsoft.com/</u>

# 2. Fyll i dina uppgifter:

- Ange en **e-postadress** som du vill använda för ditt Microsoft-konto. Om du inte redan har en e-postadress kan du skapa en ny genom att klicka på "Skapa en ny e-postadress".
- Välj ett **lösenord**. Se till att det är starkt och innehåller både bokstäver, siffror och specialtecken.
- Fyll i andra obligatoriska fält som **förnamn**, **efternamn** och **land/region**.

# 3. Verifiera din identitet:

Du kommer att få en **verifieringskod** skickad till den e-postadress du angav. Ange koden på registreringssidan för att bekräfta din identitet.

#### 4. Slutför registreringen:

Efter att du har verifierat din identitet kommer du att kunna logga in på ditt nya Microsoft-konto.